## Nowości i zmiany w systemach DAT – aktualizacja 2021-003.

1. Konserwacja profili zamkniętych i konserwacja podwozia.

Aplikacje uzupełniono o możliwość zadania konserwacji profili i/lub konserwacji podwozia bezpośrednio w oknie zadawania operacji naprawczych (w opcjach dla operacji "I"):

| Obraz uszko   | dzeń                                                                                                    | ×                                |
|---------------|----------------------------------------------------------------------------------------------------|----------------------------------|
| Wybór element | ów pokrywa silnika                                                                                      | ~                                |
| 44210         | pokrywa silnika - Naprawa (I)                                                                           |                                  |
|               | Konserwacja profili/Konserwacja podwozia                                                                | 1                                |
| E             | Szkody wcześniejsze                                                                                     | 100% (bez kalkulacji)            |
| I V           | Robocizna<br>Usługa obca                                                                                |                                  |
|               | Nr op. (APN)                                                                                            |                                  |
| R             | Podanie czasu / Ryczałtu 💿                                                                              | Czas roboc. 🗸                    |
|               | Czas roboc. (RBG) *                                                                                     |                                  |
| A             |                                                                                                    | Pomoc kaikulowania czasu naprawy |
| L             | Stop Br.                                                                                                | ak danych 🗸                      |
| м             | Rodz Br                                                                                                 | ak danych 🗸 🗸                    |
| C             | Podanie miejsca Br.                                                                                     | sk danych 🗸                      |
|               | <u>Innv parametr</u><br>tylko w kalkulacji zoptymalizowanej<br>Kalkulacja bez spr. logiki wyposażenia _ | ]                                |
|               |                                                                                                    | OK Anuluj                        |

Uwagi:

- Wprowadzenie czasu przez użytkownika może nadpisywać dane producenta dotyczące nakładów czasowych konserwacji profili zamkniętych i/lub konserwacji podwozia.
- W przypadku operacji "E" należy sprawdzić w zakładce *"Wybór pojazdu"* jakie są zalecenia producenta i działanie aplikacji w zakresie dotyczącym rozliczenia prac konserwacji:

| Drzewo wyszukiwania |                                       |     |
|---------------------|---------------------------------------|-----|
| Rodzaj pojazdu      | 01 sam. osobowy, SUV, mały dost.      | -   |
| Producent           | 650 Opel                              | -   |
| Typ główny          | 146 Astra K Sports Tourer (10.2015->) | -   |
| Podtyp              | 320 120 lat Start/Stop                | -   |
| Fotografie pojazdu  | e <i>o ~ 0</i> e<br>Vii               | - 🔊 |
| Silnik              | silnik 1,6 l - 81 kW CDTI DPF         | -   |
| Nadwozie            | nadwozie: 5-drzw.                     | -   |
| Skrzynka biegów     | przekładnia 6-biegowa                 | -   |
| Linia wyposażenia   |                                       | *   |

2. Pozycje bez sprawdzania logiki wyposażenia.

W przypadku braku zadanej pozycji po przeliczeniu istnieje możliwość wymuszenia jej uwzględnienia w kalkulacji.

W tym celu należy skorzystać z nowej opcji wyłączenia sprawdzania logiki wyposażenia tylko dla tego konkretnego elementu, bez wpływu na pozostałe pozycje kalkulacji:

| = Þ 🚉 🗛 🤇                       | \$ ¥          |            | 210          | 0                 | ***       | ₀≣   |
|---------------------------------|---------------|------------|--------------|-------------------|-----------|------|
| Niepoprawne pozycje             |               |            |              |                   |           |      |
| Å                               | DVN 🔺         | RO 🌲       | Opis         |                   |           |      |
| 0 / 🖻 🖬 🗊                       | <u>51910</u>  | E          | hak holownic | <b>zy</b> / zesta | aw montaż | żowy |
| Kalkulacja bez spr. logiki wy   | posażeni      | ia         | ×            |                   |           |      |
| Czy uwzględnić tę pozycję bez s | prawdzani     | a logiki w | posażenia?   |                   |           |      |
|                                 | $\overline{}$ |            |              |                   |           |      |
|                                 |               | ок         | Anuluj       | //                |           |      |

Ponadto w aplikacji calculatePRO:

1. Uporządkowano działanie strzałek i górnego menu obsługi okien/zakładek.

W przypadku skorzystania ze strzałek w prawym dolnym rogu ekranu:

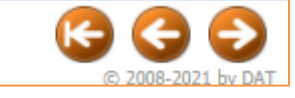

system kolejno wywoła wszystkie okna/zakładki.

Natomiast w przypadku korzystania z górnego rozwijanego menu istnieje możliwość pominięcia niektórych okien/zakładek.

Np. po wybraniu pojazdu można przejść bezpośrednio do opcji "Wybór elementów":

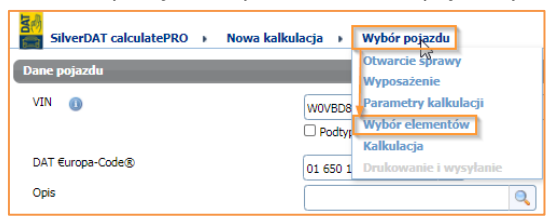

Dla tej opcji, w przypadku, gdy wszystkie wymagane dane zostały zdefiniowane w domyślnym zestawie parametrów kalkulacji, otwarta zostanie grafika pojazdu.

Jeśli natomiast w domyślnym zestawie parametrów kalkulacji brak będzie wymaganych danych, to w oknie grafiki pojazdu wyświetlona zostanie okno "Parametry kalkulacji" umożliwiająca uzupełnienie wymaganych danych.

2. Istnieje możliwość włączenia opcji, która dodaje na wydruku PDF m. in. oznaczenia, które wyposażenie pojazdu wynika z rozkodowania VIN:

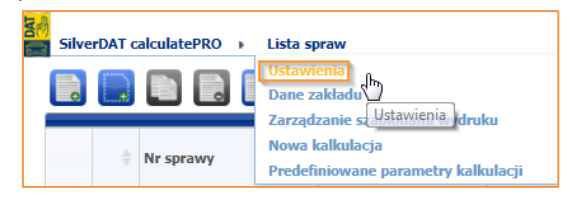

| SilverDAT calculatePRO 🕨 Ustawienia                                                |   |
|------------------------------------------------------------------------------------|---|
| Ustawienia użytkownika Ustawienia licencji                                         | _ |
| 🔶 Części zam.                                                                      |   |
| Nr katalogowy części zam. zamiast FORD-Finis                                       |   |
| Ceny historyczne DAT                                                               | 1 |
| Nie pokazuj nr katalogowych i nr operacji w kalkulacji (kalkulacja<br>porównawcza) |   |
| Ustawienia drukowania                                                              |   |
| Wydruk z protokołem                                                                |   |
| Podział strony przed podsumowaniem                                                 |   |
| Zaznacz wyposażenie VIN w PDF                                                      |   |
| Wysokość obszaru nagłówka (w cm)                                                   |   |
| Wysokość obszaru stopki (w cm)                                                     |   |
| Wyrównanie w lewo (w cm) / obszar nagłówka                                         |   |
| Wyrównanie w lewo (w cm) / obszar stopki                                           |   |

Po zaznaczeniu powyższej opcji pozycje wyposażenia wynikające z rozkodowania VIN będą na wydruku kalkulacji oznaczone symbolem "V":

| Wyposazenie seryjne                                                                                                    |                                                                                                    |
|----------------------------------------------------------------------------------------------------|----------------------------------------------------------------------------------------------------|
| 24610       6 głośnik         40001       ABS         40001       ABS         29730       V jeszew         29731       V jeszew         29732       V jeszew         29733       V jeszew         29734       V jeszew         29735       V jeszew         29736       V jeszew         29737       V jeszew         20738       V jeszew         20738       V jeszew         20738       V jeszew         20738       V jeszew         20738       V jeszew         20738       V jeszew         20738       V jeszew         20738       V jeszew         20737       V jeszew         20137       V jeszew         20137       V jeszew         20137       V jeszew         20107       V instalacja ostrzegająca dla pas bezpieczeństwa, kierowcy         20117       V instalacja ostrzegająca dla pas bezpieczeństwa, kierowcy         20117       V instalacja ostrzegająca dla pas bezpieczeństwa był         20101       V interwica (skóra 3 ramienny)         25000       V komputer pokładowy         25208       rat wlołu powietrza z listwa chro                                          | 24401 < obsługa systemu audio na kierownicy<br>60600 opona 205/55 R16H<br>27402 osłona komory ładurkowej<br>33030 - piotechniczny napinacz pasa<br>35030 - piotechniczny napinacz pasa<br>35020 - podonski szyby elektryczny przód + tył<br>26803 - poduszka powietrzna storan kierowcy/pasażera<br>26901 / poduszka powietrzna storan kierowcy/pasażera<br>26901 / poduszka powietrzna storan kierowcy/pasażera<br>26901 / poduszka powietrzna storan kierowcy/pasażera<br>26901 / poduszka powietrzna storan kierowcy/pasażera<br>26901 / poduszka powietrzna storan kierowcy/pasażera<br>26901 / poduszka powietrzna storan kierowcy/pasażera<br>26902 / poduszka powietrzne kuty nateriał<br>26003 / poduszka powietrzne kuty nateriał<br>26003 / pierowchowch zakty storanie zakty<br>26903 - spojier dachowy czerny<br>26903 - system ausion R 4.0 Intelliunk<br>26706 / układ regulacji prędkości jazdy (tempomat)<br>26903 - vjazdenie starł / stop<br>26911 / wspom. ukł. kierowniczego zależny od prędkości<br>26925 wysietłacz kolorowy (7 cal)<br>35301 - zamek centralny z piłot zdalnego sterowania<br>39306 / zamocowania 1607 kiał foteli kdisciegy na fotel tylny<br>18913 / światła do jazdy dziennej LED |
| Wypos. opcjonalne                                                                                                    |                                                                                                    |
| <ul> <li>39892 &gt; AirWellness Rozpylacz zapachów</li> <li>18604 automatyka wiączania dla światta mijania</li> <li>18597 / automatyka wiączania dla światta mijania z</li> <li>18597 / automatyka wiączania dla światta mijania z</li> <li>18597 / automatyka wiączania dla światta mijania z</li> <li>1843 / dach, wykonanie stylizacyjne (chrom)</li> <li>28402 / dywaniki podłogowe welur</li> <li>28401 / instalacja głośnomówiąca (Bluetooth) z sterowanie głosowe</li> <li>28003 / klimatyzacja automatycz na 2-strefowa</li> <li>28013 / klimatyzacja automatyczna 2-strefowa</li> <li>28014 / zapasowe jako koło dojazdowe ekcie</li> <li>18700 / lampa przeciwmgielna tylna</li> <li>20031 / kliwy progowe (aluc) automatyczna przeciwniane</li> <li>18704 / lampa trzeciwnia z tylu</li> <li>20031 / listwy progowe (aluc) automatyczna / chrom</li> <li>2012 / listwy progowe (aluc) automatyczna / chrom</li> <li>2012 / listwich rozenia</li> <li>20200 / oszkienie termoizolecyjne</li> <li>27904 / osiwelienie termoizolecyjne</li> <li>27954 / osiwietlenie Ambienzie podsułtka</li> </ul> | 37605       oświetlenie Ambiente tapicerka drzwi         01404       pakiet biznesowy Plus         01703       pakiet oświetlenia         01703       pakiet oświetlenia         01703       pakiet widłoczność         07010       pakiet widłoczność         07010       pakiet widłoczność         07010       pakiet widłoczność         07010       przekładnia kierownicza z zmniejszony skręt kół         18300       reflektor przeciwnyjelny         97010       przekładnia kierownicza z zmniejszony skręt kół         18301       slink 1,61-81 kW CDTI DPF katalizator (D 16 DTN / LVL)         25802       system Check Contonia         25803       system Diato parkowania przód i tył         40056 v tarcze hamulcowe US"       40658 v tarcze hamulcowe US"         10130       ukał dektron, kontoni trakcji         10131       widładczka z czujni; Enni dz (Eliesmere)         25011       złącze multimedialne (USB / AUX-IN)                                                                                                    |

Natomiast w przypadku wyposażenia opcjonalnego, które zostało dodane przez użytkownika, pozycje na wydruku kalkulacji oznaczone zostaną symbolem ">"

|   | Wypos. opcjonalne                                                                                                    |
|---|----------------------------------------------------------------------------------------------------|
|   | Wypos. opcjonalne<br>39892 AirWellness Rozpylacz zapachów<br>18604 automatyka włączania dla światła mijania<br>18597 / automatyka włączania dla światła mijania z<br>rozpoznawaniem tunelu<br>29099 / czynnik chłodniczy R 1234 YF<br>11443 / dach, wykonanie stylizacyjne (chrom)<br>2402 / dywaniki podłogowe welur<br>24810 instalacja głośnomówiąca (Bluetooth) z sterowanie głosowe<br>29003 / klimatyzacja automatyczna 2-strefowa<br>68707 / koło zapasowe jako koło dojazdowe<br>11103 / lakier o metalicznym/ mineralnym efekcie<br>18700 / lampa przeciwmgielna tylna<br>37709 / lampki do czytania z tyłu<br>20031 / listwy ozdobne okna stał nierdzewna / chrom<br>13102 / listwy progowe (alu.)<br>37901 / lusterko wewnętrzne z automat, przyciemniane<br>68797 / Opony o niskich oporach toczenia<br>23300 / oszklenie termoizolacyjne<br>37905 / osłony przeciwsłoneczne z lusterko (podświetl.) |
| l | 37594 🗸 oświetlenie Ambiente podsufitka                                                                                                    |